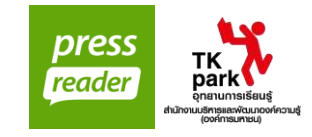

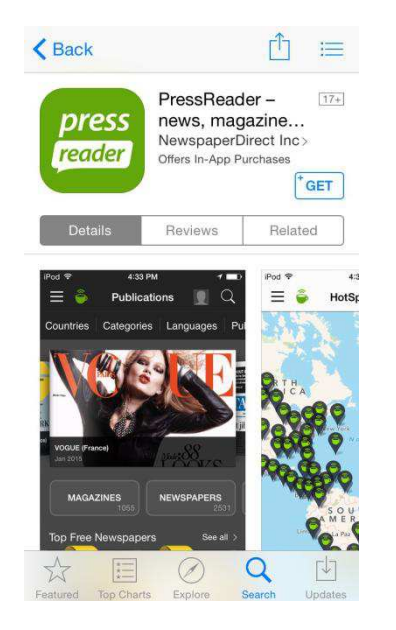

 ติดตั้งแอพพลิเคชั่น โดยค้นหา PressReader ใน App Store และ Play Store เพื่อดาวน์โหลดฟรี

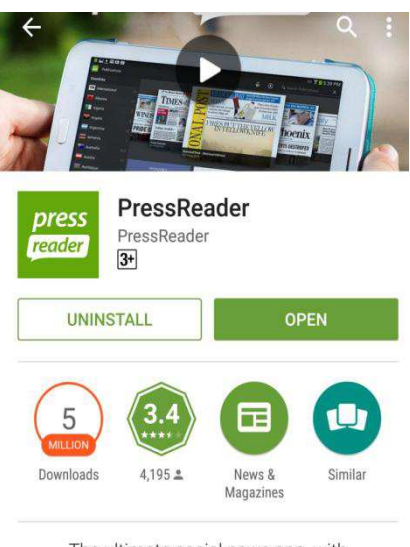

The ultimate social news app, with thousands of magazines and newspapers.

เปิด PressReader เพื่อลงทะเบียน ถ้าเชื่อมต่อ
Wi-Fi ของ TK park สามารถใช้บริการ PressReader
HotSpot ได้ทันที

 กรณีที่อุปกรณ์ไม่ได้เชื่อมต่อ Wi-Fi ของ TK park สมาชิกสามารถลงทะเบียนเข้าใช้งานผ่าน www.tkpark.or.th เท่านั้น

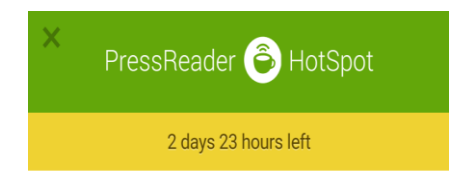

Welcome to TK Park. Read or download your favourite publication via PressReader.

To begin reading, select from your preferred digital titles

Select Publication

 เริ่มต้นการใช้งานโดย เลือก Select Publication เพื่อเลือกสิ่งพิมพ์ หรือค้นหาสิ่งพิมพ์ตามประเทศ, หมวดหมู่ หรือภาษาที่ต้องการ

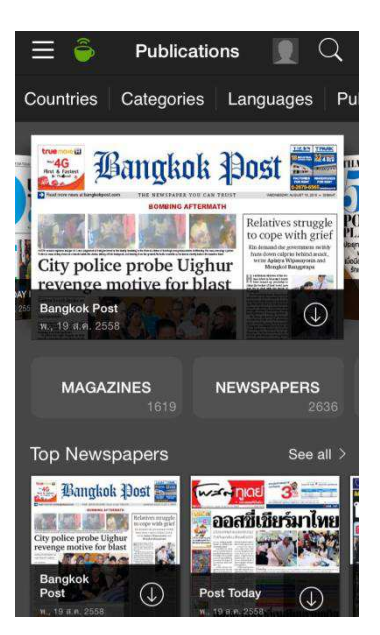

4. เลือกหนังสือพิมพ์หรือนิตยสารที่ต้องการอ่าน

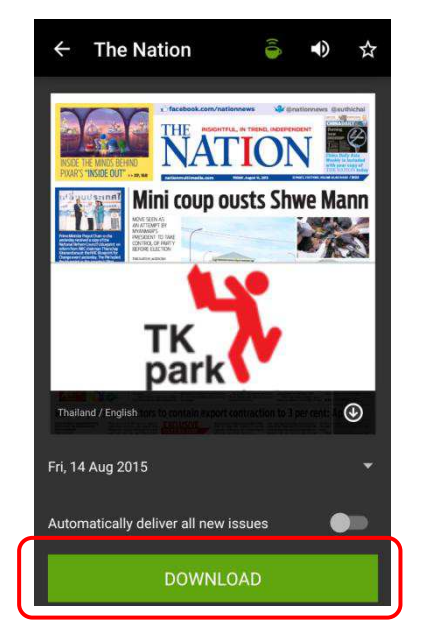

5. กดดาวน์โหลด หน้าจอจะแสดงผลว่า Publication sponsored by TK park ให้กด OK

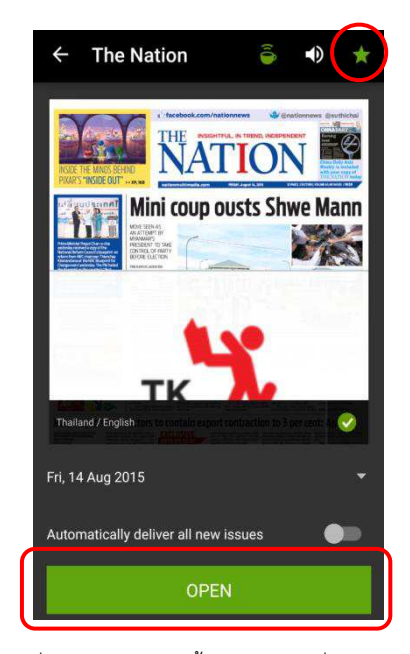

 เมื่อดาวน์โหลดเสร็จสิ้นกด OPEN เพื่อเปิดอ่าน หากต้องการบุ๊คมาร์คสิ่งพิมพ์นี้ กดรูปดาวให้เป็น สีเขียวเพื่อนำรายการ เข้าสู่ "My Publication"

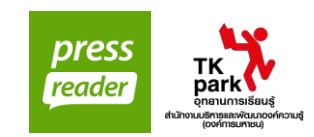

| ÷       | ← The Nation |             |            |             |             | ) ☆ |
|---------|--------------|-------------|------------|-------------|-------------|-----|
|         |              | TK          | rk         | Ĭ,          |             |     |
| Thailar | d / English  | ers is cost | in expects | entine tion | to 3 pet ou | ۲   |
| <       |              | Aug         | ust 2      | 2015        |             |     |
| М       | т            | W           | Т          | F           | s           | s   |
|         |              |             |            |             | 1           | 2   |
| 3       | 4            | 5           | 6          | 7           | 8           | 9   |
| 10      | 11           | 12          | 13         | 14          | 15          | 16  |
| 17      | 18           | 19          | 20         | 21          | 22          | 23  |
| 24      | 25           | 26          | 27         | 28          | 29          | 30  |
| 31      |              |             |            |             |             | 6   |
| -       |              | ۳           |            |             | 841-1       | •   |

 หากต้องการอ่านฉบับย้อนหลัง กดวันที่เพื่อแสดงผล ปฏิทิน และเลือกวันที่เพื่อดาวน์โหลด ฉบับที่ต้องการ

| $\equiv \widehat{\begin{tabular}{ll} \hline \hline \hline \hline \hline \hline \hline \hline \hline \hline \hline \hline \hline \hline \hline \hline \hline \hline $ |
|----------------------------------------------------------------------------------------------------|
|                                                                                                    |
| Thailand / English                                                                                                    |
| พ., ส.ค. 19, 2558 >                                                                                                    |
| Auto Delivery                                                                                                    |
| Include All Supplements                                                                                                    |
| Open                                                                                                    |
| Supplements                                                                                                    |

 สามารถรับฟังเสียงอ่านได้ โดยเลือกปุ่มเสียง ไอคอนรูปลำโพง ที่มุมขวาบน

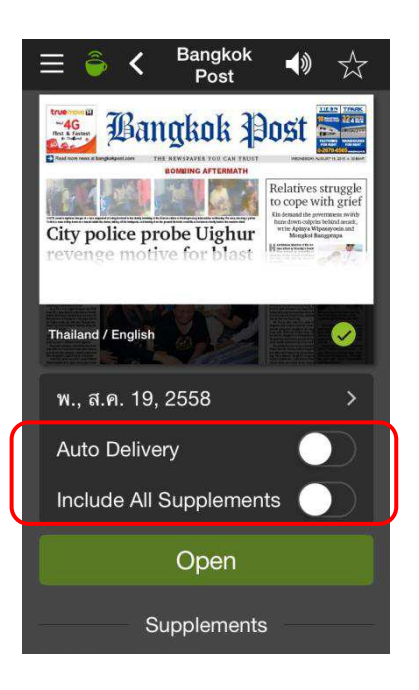

9. เลือก <u>Auto Delivery</u> เพื่อดาวน์โหลดสิ่งพิมพ์ฉบับล่าสุดอัตโนมัติ เลือก <u>Include All Supplements</u> เพื่อดาวน์โหลดสิ่งพิมพ์อื่นๆ ภายในเล่ม

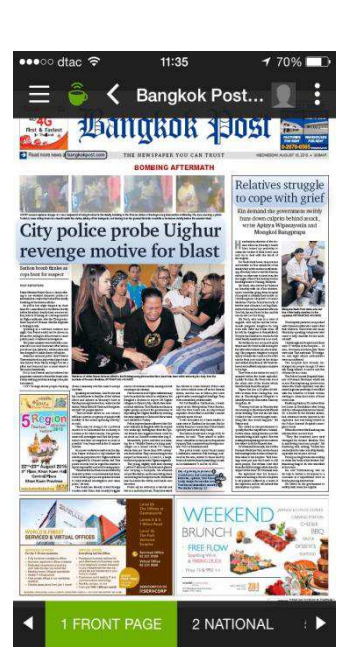

 วิธีการเลื่อนหน้าในการอ่าน ให้ปัดนิ้วบนหน้าจอ จากขวาไปซ้ายเพื่อเปลี่ยนหน้า และ แตะสองครั้งหรือลากนิ้วเข้าหากันเพื่อขยายตัวอักษร

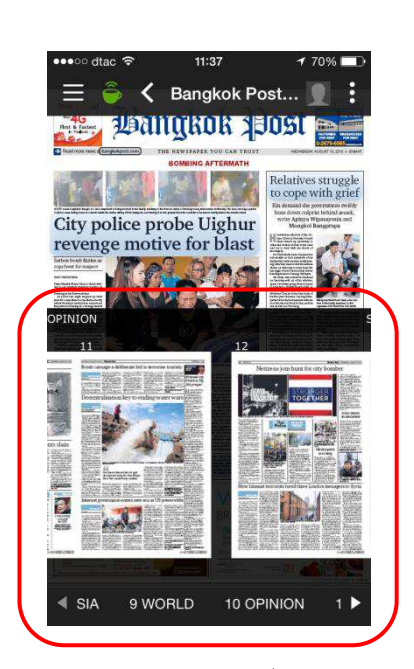

 แตะด้านล่างของหน้าจอ และเลื่อนในแนวขวาง เพื่อเลือกเนื้อหาที่ต้องการ

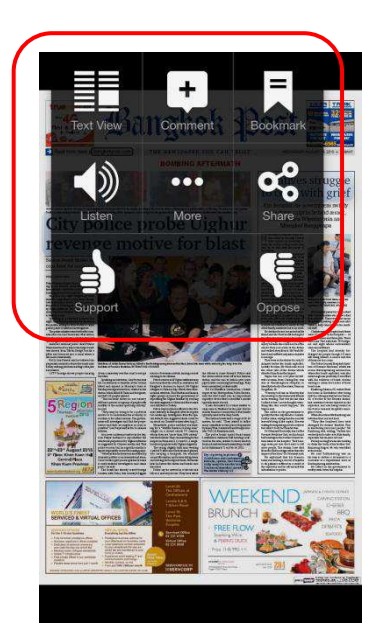

 12. แตะหน้าจอค้าง 3 วินาที เพื่อเลือกการ แสดงผลแบบอื่นๆ เช่น รูปแบบการอ่าน,
เสียงบรรยาย, การแชร์ และการโหวต เป็นต้น